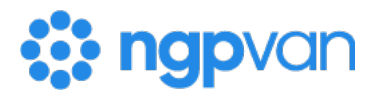

## How to: Roll back MiniVAN data

## **Overview**

The MiniVAN Activity Report allows you to run quality control on your canvasser data. Certain users can roll back MiniVAN data using the **Roll back MiniVAN Commits** feature. This feature allows you to roll back multiple rows of uncommitted data at once.

Currently, this function is only available in My Voters.

Learn more about MiniVAN reporting

## **Rolling back MiniVAN data**

To roll back MiniVAN data, navigate to the **MiniVAN Activity Report**, and filter the report to the rows you'd like to roll back. All rows displayed in the report will be rolled back, so make sure to exclude any rows you don't want to roll back.

Note: Rolling back MiniVAN data cannot be undone.

Click the **Report Actions** button in the top right, and then select **Roll back MiniVAN Commits** from the dropdown menu.

| iew up to 90 days of synced MiniVAN canvasser data |           |                  |                |               |                             |          |                            |           |              | F                                            | Report Acti                | ons 🔹     |         |  |
|----------------------------------------------------|-----------|------------------|----------------|---------------|-----------------------------|----------|----------------------------|-----------|--------------|----------------------------------------------|----------------------------|-----------|---------|--|
|                                                    | ,,        |                  |                |               |                             |          |                            |           | 🗎 Sav        | e As                                         |                            |           |         |  |
| Applied Filters   Edit Filters                     |           |                  |                |               |                             |          |                            |           |              | Schedule                                     |                            |           |         |  |
| Ctature                                            | Danding ¥ | Suma Data        | 7/20/24 8/20   |               |                             |          |                            |           | 🖨 Exp        | ort                                          |                            |           |         |  |
| Status                                             | Pending A | Sync Date:       | //30/24 - 6/28 | n/24 <b>×</b> |                             |          |                            |           | 🖍 Roll       | back MiniVA                                  | N Comm                     | nits      |         |  |
|                                                    |           |                  |                |               |                             |          |                            |           | 😫 Exp        | ort & Apply I                                | Bulk Actio                 | ons       |         |  |
| eport Summary                                      |           |                  |                |               |                             |          |                            |           | ≯ Cho        | ✗ Choose a different MiniVAN Activity Report |                            |           |         |  |
| Total Attempts<br>6                                |           | Total Doors<br>6 |                | То            | Total People Canvassed<br>3 |          | Total People Not Home<br>1 |           | Contact Rate |                                              | Minutes Since Last Refresh |           |         |  |
| , Grou                                             | up By     |                  |                |               |                             | *        |                            |           |              |                                              |                            |           |         |  |
|                                                    |           |                  |                |               |                             |          |                            |           |              |                                              |                            | 🖍 Edit Co | olumns  |  |
| mport ID                                           | Export ID | List Name        | Sync Date      | Sync Time     | Canvasser                   | Attempts | Doors                      | Canvassed | Contact Rate | Not Home                                     | Moved                      | Refused   | Status  |  |
|                                                    |           |                  | 0/00/04        | 10:00 414     | Thomas Postia               | 6        | 6                          | 2         | 50%          | 1                                            | 1                          | 1         | Danding |  |

You'll see a pop-up window asking you to type "ROLLBACK" to confirm your selection.

Select Confirm Bulk Action to proceed.

| c | Confirm Bulk Action                                                                                                    | ×    |
|---|----------------------------------------------------------------------------------------------------|------|
|   | This bulk action will roll back all committed MiniVAN data<br>currently shown in the report. Be sure to filter to only the rows<br>you want to roll back. |      |
|   | Type ROLLBACK to confirm.                                                                                                    |      |
|   | ROLLBACK                                                                                                    |      |
|   |                                                                                                    |      |
|   | Close Confirm Bulk Act                                                                                                    | tion |